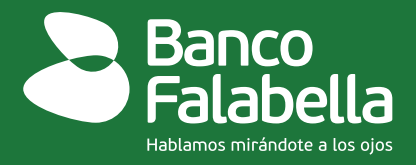

## ¿Cómo realizar el pago de tu Tarjeta de Crédito o Crédito de Consumo desde cuentas de otros bancos por el <u>botón PSE?</u>

**¡Es muy fácil!** Sigue el paso a paso y realiza el pago:

- 1. Ingresa a la página web: www.bancofalabella.com.co
- 2. Haz clic en el botón PSE, pagos seguros en línea que encuentras en la página.
- 3. Selecciona el tipo de documento, ingresa tu número de identificación
- **4.** Selecciona el producto:
  - Tarjeta de Crédito CMR Banco Falabella
  - Crédito de consumo Banco Falabella
- **5.** Escoge el monto a pagar:
  - Pago total si quieres cubrir toda la deuda
  - Pago mínimo si solo deseas pagar la cuota del mes

Y Haz clic en el botón de continuar.

**6.** Ingresa tu correo electrónico y selecciona el Banco desde el cual realizarás el pago.

**7.** Selecciona el tipo de cliente e ingresa tu usuario registrado con tu contraseña y continúa el proceso.